# <u>Procédure récupération identifiants et mots de passes oubliés sur educonnect</u> (pronote et néo)

1 dans votre moteur de recherche taper « college des hauts de plaine »

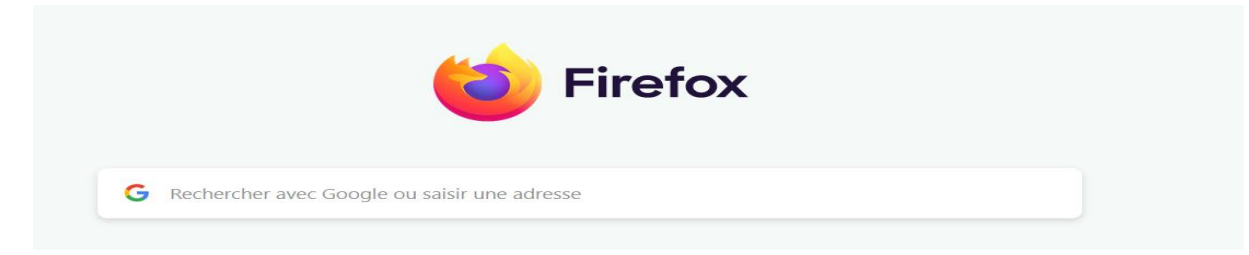

### 2 se rendre sur le site du college

Environ 438 000 résultats (0,39 secondes)

| é | Collège Les Hauts de Plaine                 |   |
|---|---------------------------------------------|---|
| E | https://www.site.ac-aix-marseille.fr > spip | : |

## Collège Les Hauts de Plaine - Académie d'Aix-Marseille

Nous vous souhaitons la Bienvenue sur notre nouveau site. L'équipe du **collège** Les **Hauts de Plaine** de Laragne-Montéglin. A la une ...

#### 3 cliquer sur neo

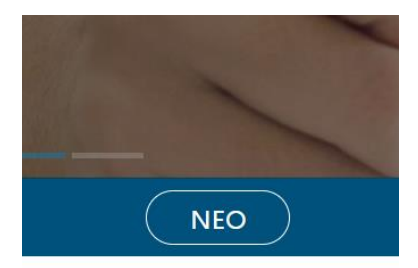

## 4 sélectionner représentant légal

Vous souhaitez vous connecter en tant que ...

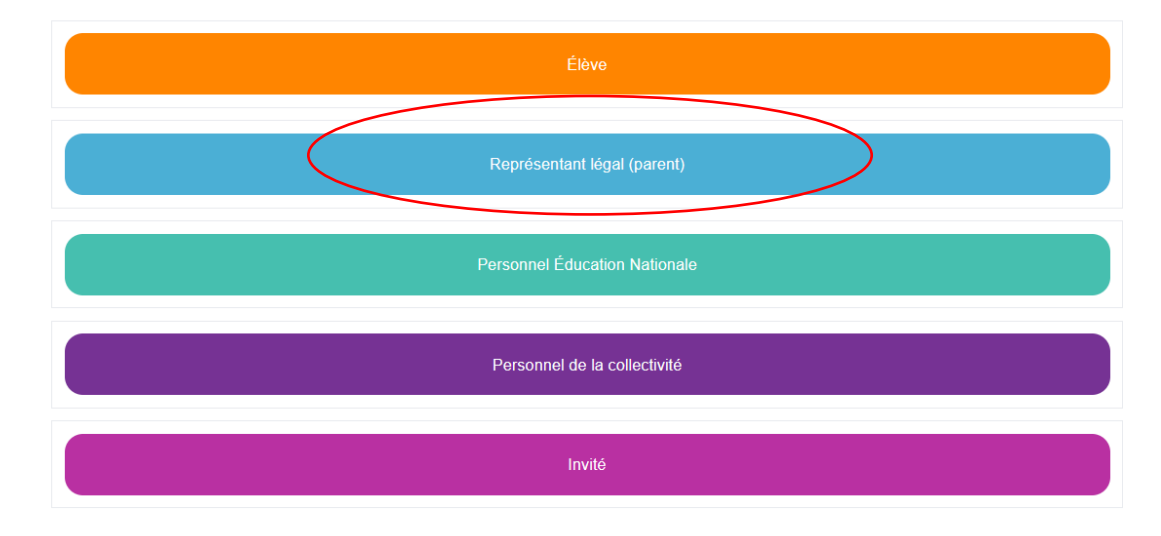

5 sélectionner responsable d'élève

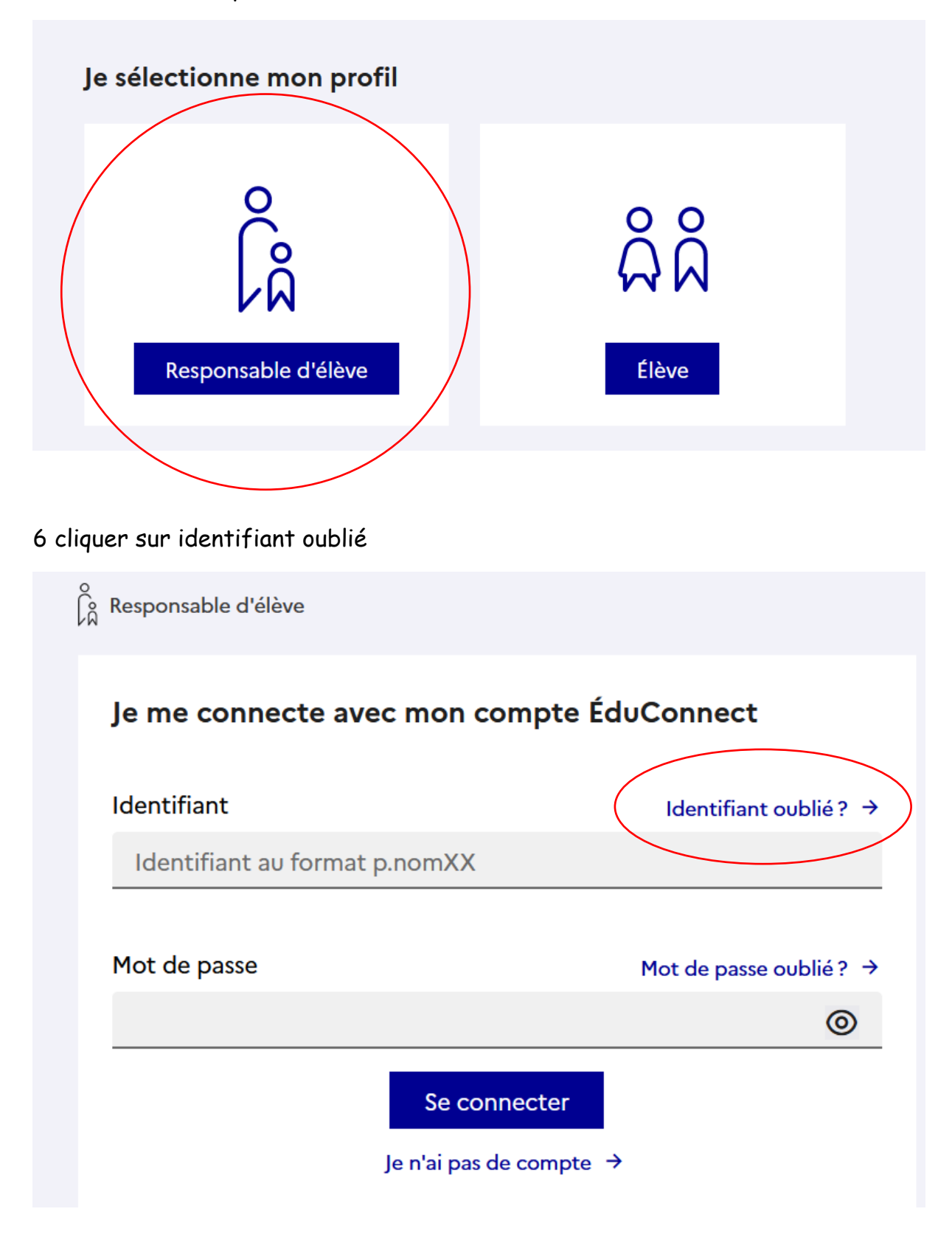

7 sélectionner

je récupère mon identifiant (sms ou mail)

# Je récupère mon identifiant

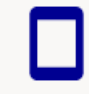

Par SMS Avec le n° de téléphone de mon compte

8 indiquer votre numéro de téléphone ou votre adresse mail selon votre choix de récupération

### 9 revenir à la page de connexion

Maintenant que vous avez votre identifiant cliquer sur mot de passe oublié

| Responsable d'élève                       |                         |  |  |  |
|-------------------------------------------|-------------------------|--|--|--|
| Je me connecte avec mon compte ÉduConnect |                         |  |  |  |
| Identifiant                               | Identifiant oublié ? →  |  |  |  |
| Identifiant au format p.nomXX             |                         |  |  |  |
| Mot de passe                              | Mot de passe oublié ? → |  |  |  |
| Se cor<br>Je n'ai pas c                   | nnecter<br>de compte →  |  |  |  |

10 indiquer votre identifiant et choisir un mode de récupération (mail ou sms )

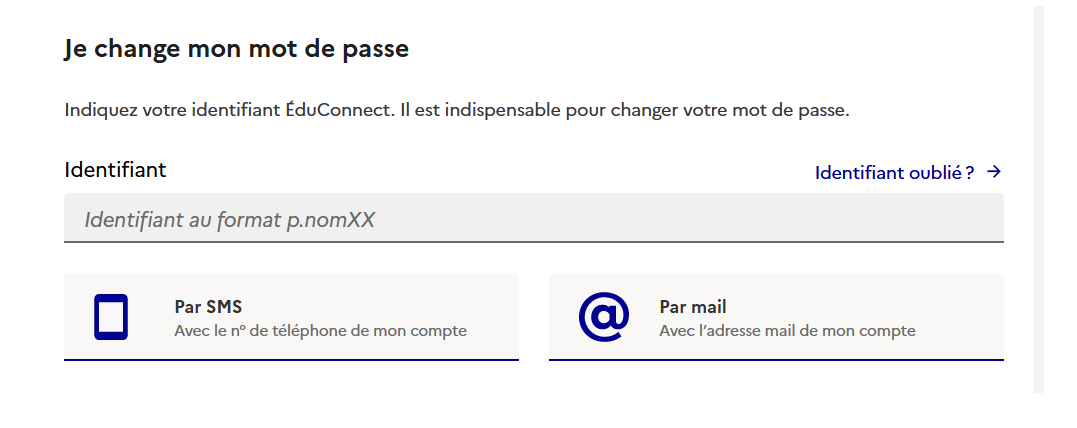

## 11 revenir à la page de connexion

| Responsable d'élève                       |                         |  |  |
|-------------------------------------------|-------------------------|--|--|
| Je me connecte avec mon compte ÉduConnect |                         |  |  |
| Identifiant                               | ldentifiant oublié ? →  |  |  |
| Identifiant au format p.nomXX             |                         |  |  |
| Mot de passe                              | Mot de passe oublié ? → |  |  |
|                                           | 0                       |  |  |
| Se connecte                               | er                      |  |  |
| Je n'ai pas de com                        | pte →                   |  |  |

Saisir votre identifiant et votre mot de passe PROVISOIRE et modifiez le

Pensez à le noter pour ne pas avoir à refaire toute la procédure.

Se rendre sur le site du collège Cliquer sur néo En haut à côté de la maison cliquer sur les carrés Selectionner pronote

A côté de votre nom cliquer sur les carrés et entrer 1234 puis flasher le qr code sur votre téléphone dans l'application pronote (gestion des comptes / ajouter un compte )